## Керування ключами

## Отримання ключів за допомогою веб-версії

Якщо ви маєте актуальний ключ електронно-цифрового підпису, яким ви користуєтесь у вебдодатку системи, ви можете перенести його з файлової системи комп'ютера до мобільного додатку.

Для перенесення ключа з веб-додатку у мобільний додаток виконайте такі дії:

- 1. У веб-додатку системи оберіть пункт меню **Персональні налаштування/Робота з** сертифікатами/Перенесення секретного ключа до мобільного клієнта.
- 2. Відкриється форма Мастера з перенесення сертифікатів ключа. Виконуйте покрокові дії, наведені в інструкції. Натисніть кнопку **«Я готовий продовжити»**.

| iSign Desktop - Перенос сертификатов 📃 🗖 🗙                                                                                                    |                                                                                                    |  |
|----------------------------------------------------------------------------------------------------|----------------------------------------------------------------------------------------------------|--|
| Шаг 1 из 3: подготовка мобильного клиента<br>Для начала переноса ключа через мобильный клиент,<br>пожалуйста, войдите в систему с учетной записью<br>DOV42 и перейдите в меню Настройки\Перенос ключа | Форма предназначена для<br>безопасного переноса<br>вашего секретного ключа и<br>сертификатов на мобильное<br>устройство. Следуйте<br>инструкциям мастера. При<br>возникновении ошибок |  |
| Отмена Я готов продолжить                                                                                                    | повторите операцию сначала.                                                                                                    |  |
|                                                                                                    |                                                                                                    |  |

- 3. Увійдіть до мобільного додатку під вашим обліковим записом та виберіть пункт меню *Налаштування/Керування ключами*.
- 4. Натисніть кнопку «Перенести ключ на цей пристрій».

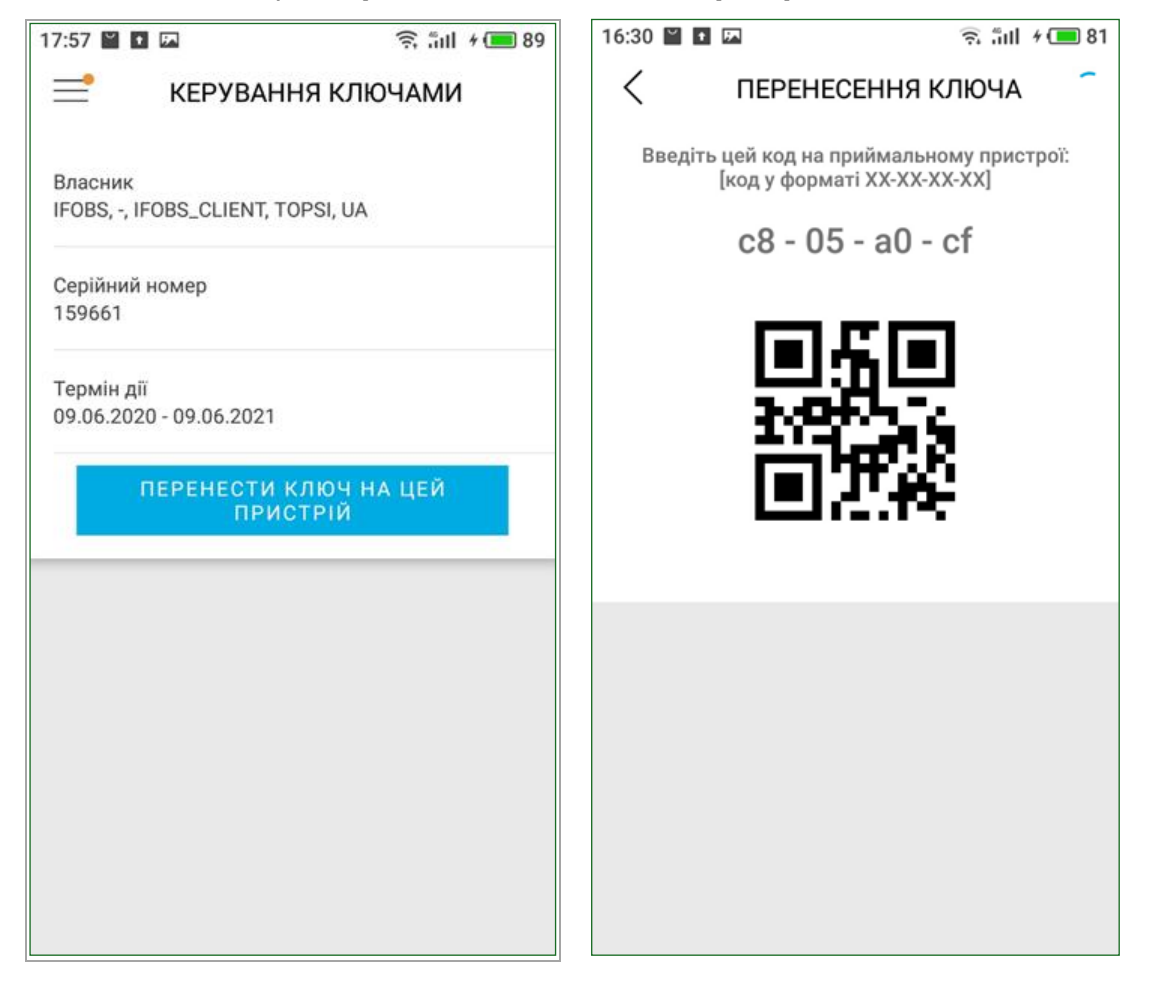

5. На екрані вашого смартфону з'явиться код зв'язування. Введіть його до відповідного поля у веб-додатку системи. Потім виберіть ваш секретний ключ, введіть пароль до нього та натисніть кнопку **«Відправити ключі»**.

| iSign Desktop - Перенос сертификатов 📃 🗖 🗙                                                                                                    |                                                                                                    |  |
|----------------------------------------------------------------------------------------------------|----------------------------------------------------------------------------------------------------|--|
| Шаг 2 из 3: ввод кода связывания<br>Осуществите вход в систему с мобильного устройства.<br>После входа в систему вам будет показан "код<br>связывания" - введите его и ваш пароль на секретный<br>ключ в поля ниже<br>Код связывания: 18 - bd - 4f - 78<br>Предыдущий шаг Я готов продолжить<br>Путь к ключу :ers\dov\Documents\cepтифик<br>Пароль к секретному ключу | Форма предназначена для<br>безопасного переноса<br>вашего секретного ключа и<br>сертификатов на мобильное<br>устройство. Следуйте<br>инструкциям мастера. При<br>возникновении ошибок<br>повторите операцию сначала.<br><br>Отправить ключи |  |

6. Система відобразить повідомлення про необхідність прийняти ключ на мобільному пристрої.

|                                                                            | iSign Desktop - Перенос сертификатов 📃 🗖 🗙                                                                                              |                                                                                                    |  |
|----------------------------------------------------------------------------|----------------------------------------------------------------------------------------------------|----------------------------------------------------------------------------------------------------|--|
| Шаг 3 из 3: прие<br>Все необходимые<br>приема сертифик<br>введите пароль н | ем ключей на мобильном устройстве<br>е операции завершены. Для окончания<br>атов и ключей на мобильном устройстве<br>на секретный ключ. | Форма предназначена для<br>безопасного переноса<br>вашего секретного ключа и<br>сертификатов на мобильное<br>устройство. Следуйте<br>инструкциям мастера. При<br>возникновеним ошибок |  |
| Предыдущи                                                                  | й шаг Закрыть                                                                                                    | повторите операцию сначала.                                                                                                    |  |
|                                                                            |                                                                                                    |                                                                                                    |  |

- 7. В мобільному додатку введіть пароль до вашого секретного ключа та натисніть кнопку «Підтвердити» / «Зберегти ключ».
- 8. Система відобразить повідомлення про успішне перенесення ключа. Натисніть «**ОК**».

**Зверніть увагу:** якщо на будь-якому кроці процесу перенесення ключів виникла помилка, вам необхідно повторити всі кроки, починаючи з першого.